# Registering for School Cash Online

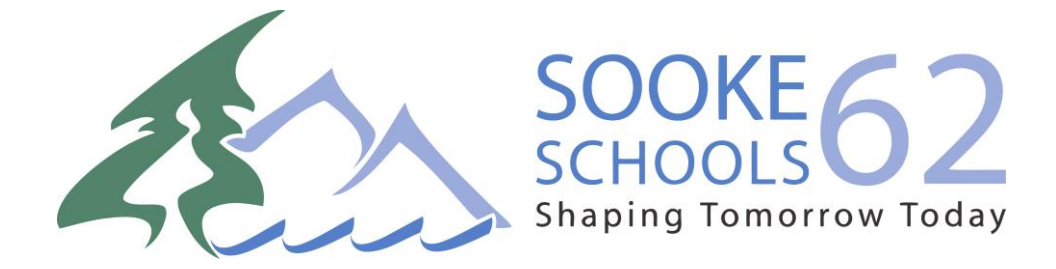

## STEP 1

# Already set up an account during bus registration?

Skip directly to step 6 and sign into your account and continue to follow these step-by-step instructions.

### Why give consent to use School Cash Online?

# To make it easier for parents to pay online for school fees from text books to lunches!

### Please note:

The system is designed to extract some of your student's personal information contained in MyEdBC (Ministry school database), with School Cash Online. This information will be shared through a secured FTP (file transfer protocol) site (similar to online banking) and will only be used for the purpose of student fees and online payments.

#### Step 1: Visit School Cash Online: <a href="https://sd62.schoolcashonline.com/">https://sd62.schoolcashonline.com/</a>

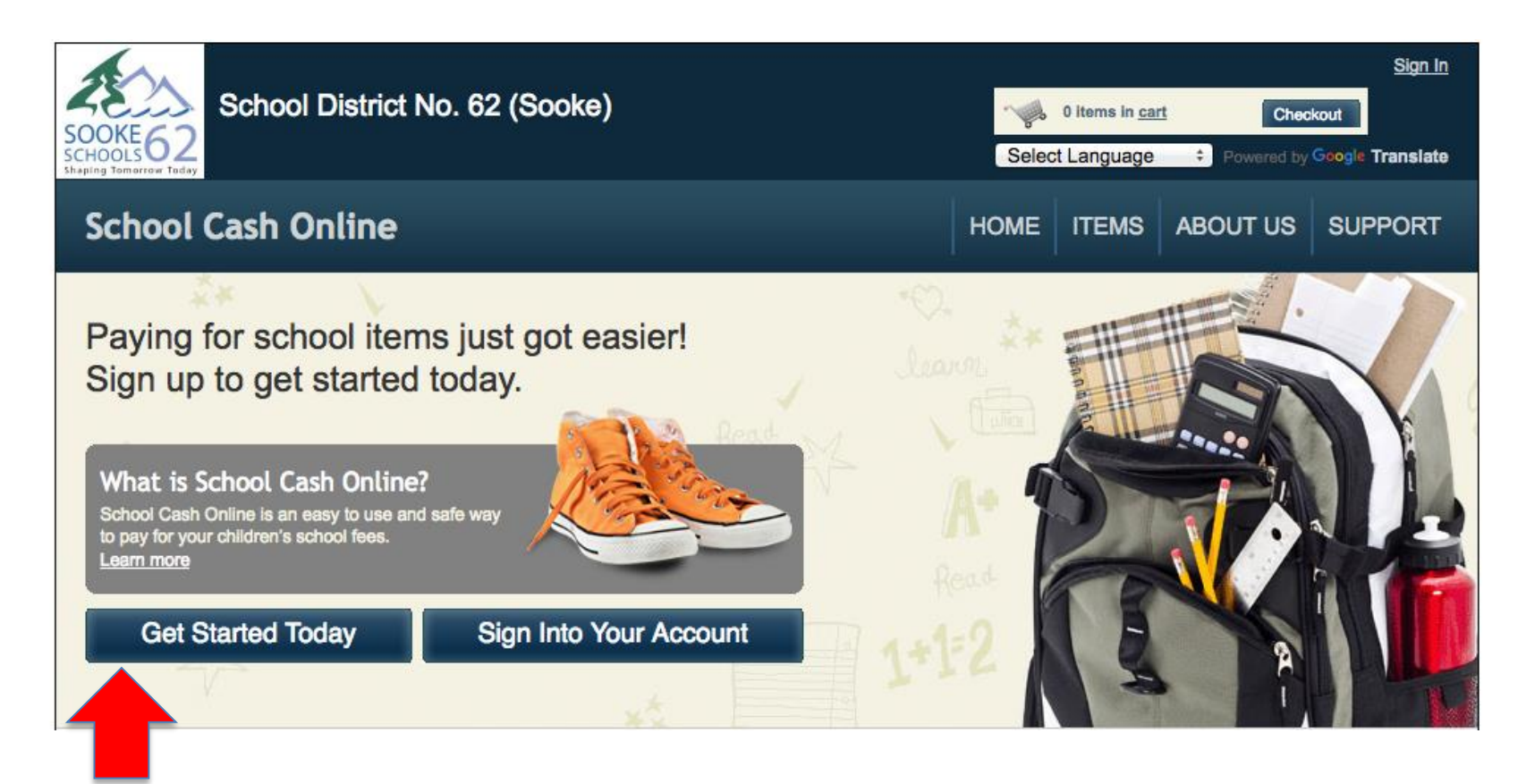

Step 2: Click on "Get Started Today"

#### Step 3: Enter first and last name, click "Continue"

| SOOKE62<br>SCHOOLS62<br>Shaping Tomorrow Today | District No. 62 (          | (Sooke)                         |                    | Selec   | 0 items in <u>car</u><br>t Language | Chec<br>Powered by | <u>Sign In</u><br>kout<br>Google Translate |
|------------------------------------------------|----------------------------|---------------------------------|--------------------|---------|-------------------------------------|--------------------|--------------------------------------------|
| School Cash O                                  | nline                      |                                 |                    | HOME    | ITEMS                               | ABOUT US           | SUPPORT                                    |
| <u>Home &gt; Registration</u> > User           | r Registration<br><b>N</b> |                                 |                    |         |                                     |                    | * field is required                        |
| Step 1                                         | Step 2                     | Step 3                          |                    |         |                                     |                    |                                            |
| Please enter your                              | personal informa           | ation below ( <b>student</b> ir | nformation will be | require | ed at a lat                         | er stage).         |                                            |
| First Name                                     |                            | *                               |                    |         |                                     |                    |                                            |
| Last Name                                      |                            | *                               |                    |         |                                     |                    |                                            |
|                                                |                            |                                 |                    |         |                                     |                    |                                            |
|                                                |                            |                                 |                    |         |                                     |                    |                                            |
|                                                |                            |                                 |                    |         |                                     | Con                | tinue                                      |
|                                                |                            |                                 |                    |         |                                     |                    |                                            |

#### Step 4: Fill out information required & click "continue"

| User Registration |                  |        | " field is required |
|-------------------|------------------|--------|---------------------|
| Step 1 🗸          | Step 2           | Step 3 |                     |
| Phone #           |                  |        |                     |
| Address Line 1    |                  | *      |                     |
| Address Line 2    |                  |        |                     |
| City              |                  | *      |                     |
| Country           | CANADA           | • *    |                     |
| Province          | British Columbia | • *    |                     |
| Postal Code       |                  | *      |                     |
| Email             |                  | *      |                     |

#### Step 5: Complete information by entering a password& security question

| Step 1 V Step 2                                        | 2 Step 3                                               |                                                      |
|--------------------------------------------------------|--------------------------------------------------------|------------------------------------------------------|
| Password                                               | *                                                      |                                                      |
| You must choose a password that is at Confirm Password | least 8 characters in length, includes at least one up | pper case letter, one lower case letter, one number. |
| Security Question What w                               | as the last name of your third grade                   | teacl 🔻 *                                            |
| Security Question                                      | *                                                      |                                                      |
| I want to receive email notif<br>select •              | ications for new fees assigned to my                   | student and updates on school-related a              |
|                                                        |                                                        |                                                      |
|                                                        |                                                        |                                                      |

Step 5: Check your email box and click on the link to activate your account. Please make sure to check your spam/junk folder too.

| SCHOOLS 62 (Sooke)                                                                                                    | Select          | 0 items in <u>ca</u><br>t Language | tt Chea<br>▼ Powered by | <u>Siqn In</u><br>:kout<br>Google Translate |  |  |
|----------------------------------------------------------------------------------------------------|-----------------|------------------------------------|-------------------------|---------------------------------------------|--|--|
| School Cash Online                                                                                                    | HOME            | ITEMS                              | ABOUT US                | SUPPORT                                     |  |  |
| Home > Registration > Confirmation Email Confirmation Email                                                                                                    |                 |                                    |                         |                                             |  |  |
| Thanks! Please check your email inbox.                                                                                                    |                 |                                    |                         |                                             |  |  |
| We've sent you an email to confirm your email address. Please click the link in the email to co                                                                                                    | omplete you     | r registratio                      | n.                      |                                             |  |  |
| <ol> <li>Check your spam/junk folder.</li> <li>Add mailer@schoolcashonline.com to your address book to help emails from us avoid</li> <li>To request a new verification email <u>click here</u>.</li> </ol> | your spam f     | filter.                            |                         |                                             |  |  |
| Home   About Us   Support   Sign Up   Privacy Policy   Terms and Conditions   Security Policy                                                                                                    | <u>Refund F</u> | Policy                             |                         | 2.4.360.5668                                |  |  |

## Step 6: Once account has been created and you have confirmed it in your email's inbox, click "Sign In"

| School District No. 62 (Sooke)                                                                   | Select Language |          | Sign In<br>skout |
|--------------------------------------------------------------------------------------------------|-----------------|----------|------------------|
| School Cash Online         Home > Registration > Registration Complete                           | HOME ITEMS      | ABOUT US | SUPPORT          |
| Registration Complete Thank you for confirming your email address. <u>Click here</u> to sign in! |                 |          |                  |
| Home   About Us   Support   Sign Up   Privacy Policy   Terms and Conditions   Security Policy    | Refund Policy   |          | 2.4.360.5668     |

#### Step 7: Enter your sign in information

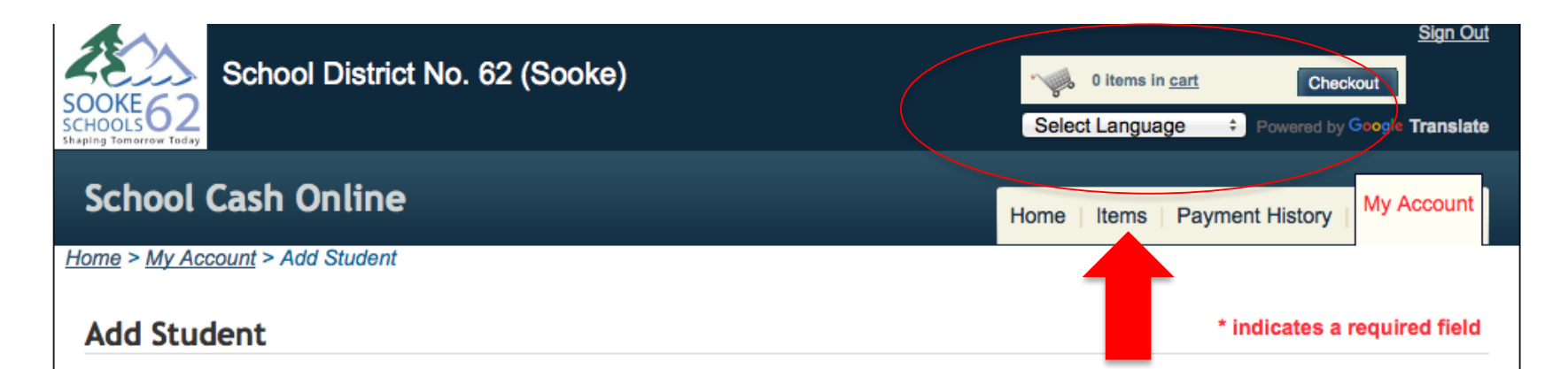

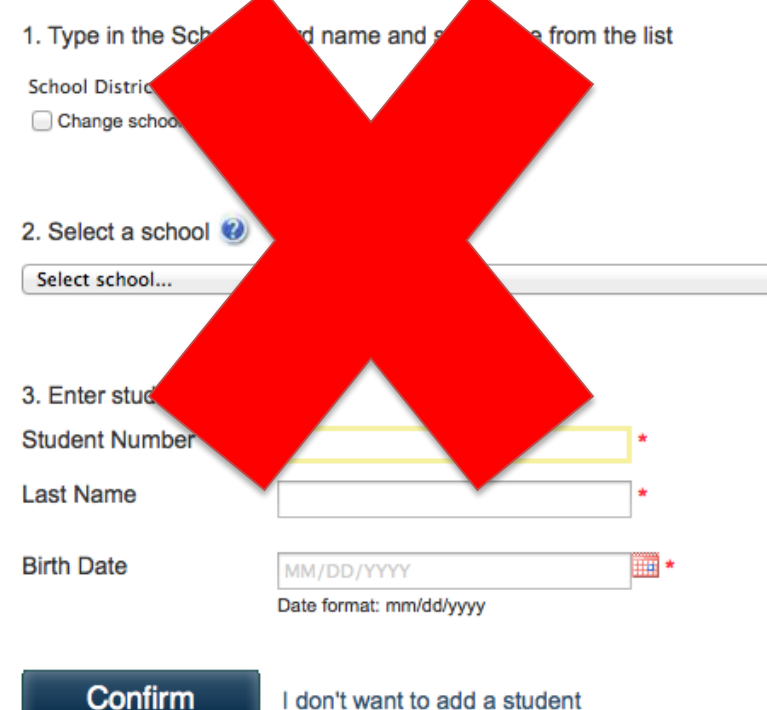

If you find yourself at this page after confirming your email address, please ignore it and click on the Items button. Do not enter information on this page. YOU WILL COMPLETE THIS PAGE IN STEP 2

#### Step 8: Once you have signed in, click "Items" and select "SCHOOL CASH ONLINE CONSENT FORM"

| SOOKE62<br>SCHOOLS62<br>Shaping Tomorrow Taday                                 | District No. 62 (Sooke)                                                                                                    | Select I                | ) items in <u>.</u><br>Languag | e ÷                   | Checko<br>Powered by G             | <u>Sign In</u><br>out              |
|--------------------------------------------------------------------------------|----------------------------------------------------------------------------------------------------|-------------------------|--------------------------------|-----------------------|------------------------------------|------------------------------------|
| School Cash O                                                                  | nline                                                                                                    | HOME                    | ITEMS                          | AB                    | SOUT US                            | SUPPORT                            |
| <u>Home</u> > Items<br>Items<br>School District No.                            | Search<br>62 (Sooke)                                                                                                    |                         |                                |                       | A                                  | dd Student                         |
| School 👻                                                                       | Item Name                                                                                                    |                         | <b>♦</b> Pric                  | e \$                  | Due Date                           | • ÷                                |
| School District Office                                                         | INTERNATIONAL VANCOUVER DAY TRIP Oct 21 PAYMENT - 2016<br>Vancouver Oct 21 trip payment *You must have already signed up on-line to pay. If you h<br>View Item                                                                                                    | /2017<br>nave problems  |                                | \$60.00               | Oct 22/16                          | Available                          |
| School District Office                                                         | SCHOOL CASH ONLINE CONSENT FORM - 2016/2017<br>SCHOOL CASH ONLINE Consent Form<br>View Item                                                                                                    | >                       |                                |                       | Nov 30/16                          | Available                          |
| School District No.<br>School School District Office<br>School District Office | Search         62 (Sooke)         Item Name         INTERNATIONAL VANCOUVER DAY TRIP Oct 21 PAYMENT - 2016         Vancouver Oct 21 trip payment *You must have already signed up on-line to pay. If you for View Item         SCHOOL CASH ONLINE CONSENT FORM - 2016/2017         SCHOOL CASH ONLINE Consent Form         View Item | 1/2017<br>have problems | Prior                          | e <b>≑</b><br>\$60.00 | Due Date<br>Oct 22/16<br>Nov 30/16 | dd Student<br>Availabl<br>Availabl |

Can't find an item? Each school creates its own items for purchase and assigns them to its students. Once assigned, items will appear under the student's tab. If you can't find an item, the item may not be available for purchase, has expired, or is not assigned to your student.

#### Step 9: Enter information into each required area

| SCHOOLS SCHOOLS SCHOOLS SCHOOLS TIDAY                                                                            | Sign In         Image: Olitems in cart         Checkout         Select Language         Powered by Google Translate |
|----------------------------------------------------------------------------------------------------|----------------------------------------------------------------------------------------------------|
| School Cash Online                                                                                               | HOME ITEMS ABOUT US SUPPORT                                                                                         |
| <u>Home</u> > <u>Items</u> > Items<br>Fee Details                                                                |                                                                                                    |
| SCHOOL CASH ONLINE CONSENT FORM - 2016/2017<br>School District No. 62 (Sooke)<br>SCHOOL CASH ONLINE Consent Form | Amount Due: \$0.00                                                                                                  |
| Who are you purchasing this for?:                                                                                |                                                                                                    |
| School Cash<br>Online Consent<br>Form                                                                            | SOOKE62<br>SCHOOLS62<br>Shaping Tomorrow Today                                                                      |

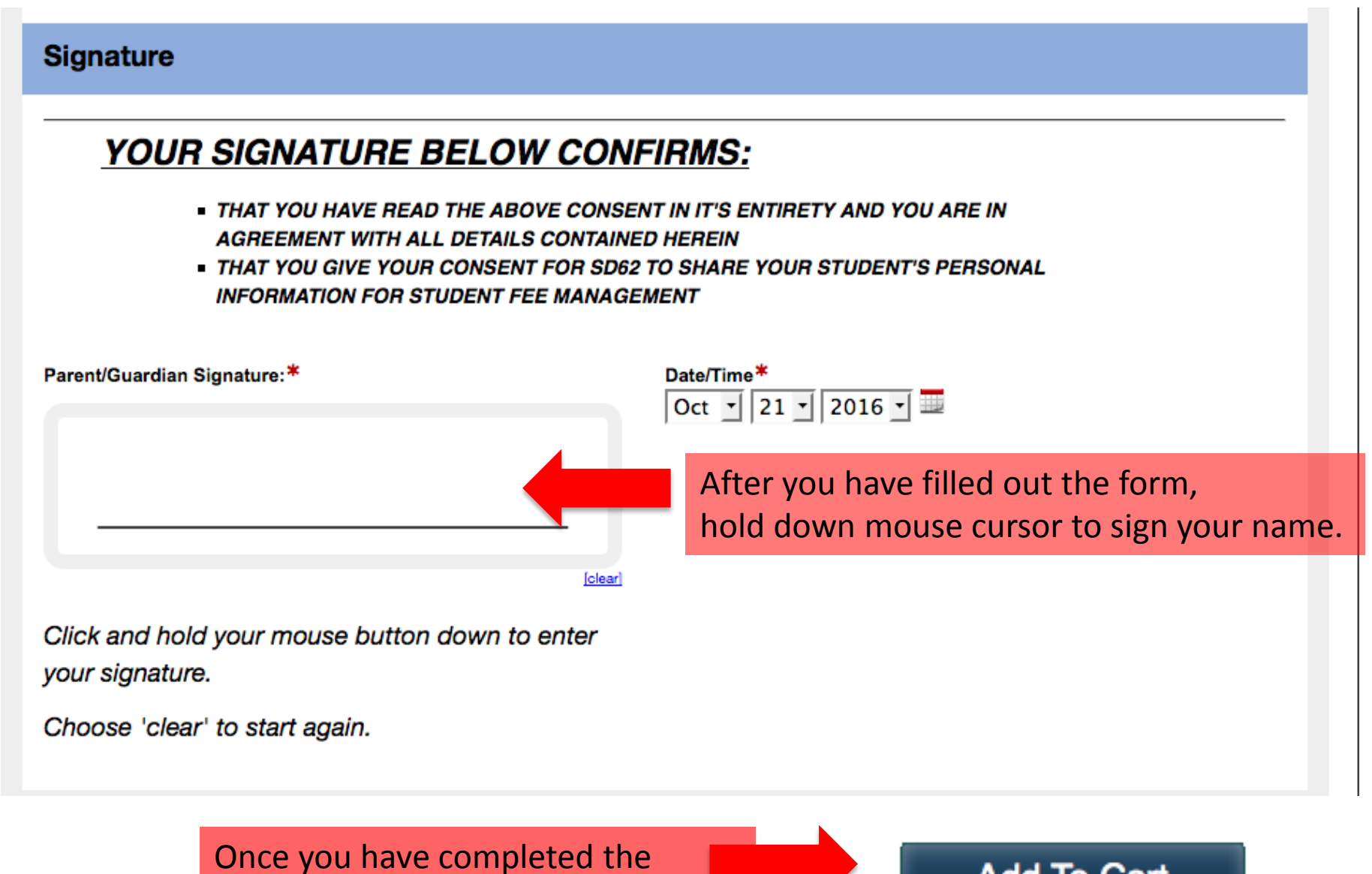

form, click Add To Cart

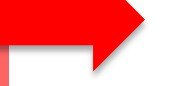

Add To Cart

Once you have completed, signed and added the form to "cart", you will receive an email confirmation letting you know that your registration is complete.

• *If you do not receive an email confirmation*:

Email: <a href="mailto:school@sd62.bc.ca">schoolcashschool@sd62.bc.ca</a>

## STEP 2 – Attach Students

Step 1: Visit School Cash Online: <a href="https://sd62.schoolcashonline.com/">https://sd62.schoolcashonline.com/</a>

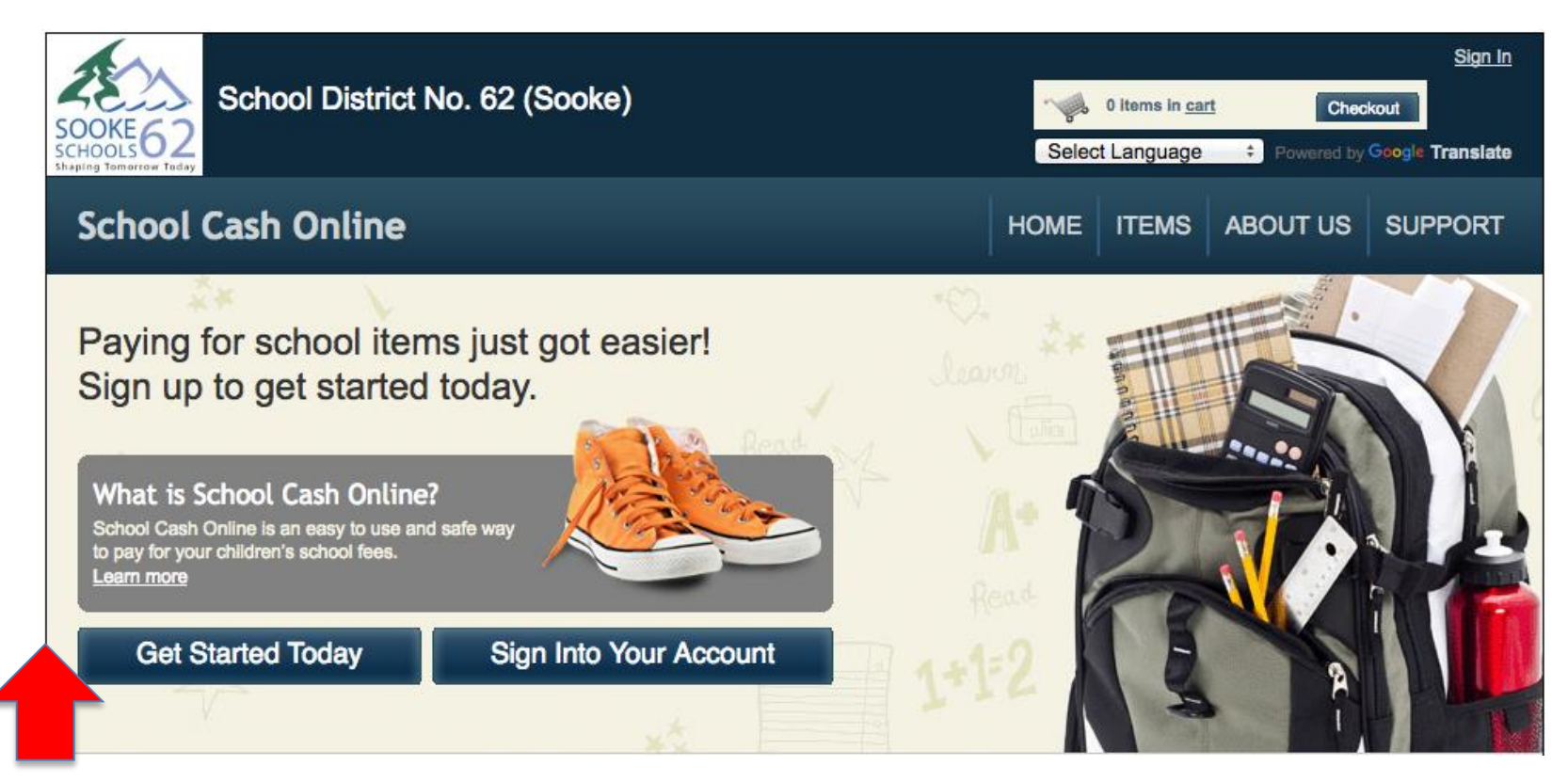

Step 2: Sign into your Account

#### Step 2: Go to My Account tab and attach students

| School District No                                                                                                    | o. 62 (Sooke)                       |                                           | 0 items in <u>cart</u> Check                                                   | <u>Sign Out</u>       |
|----------------------------------------------------------------------------------------------------|-------------------------------------|-------------------------------------------|--------------------------------------------------------------------------------|-----------------------|
| School Cash Online                                                                                                    |                                     | Select                                    | Language   Powered by  Items   Payment History                                 | Google Translate      |
| Home > My Account > Add Student Add Student                                                                                                    |                                     |                                           | * indicates a                                                                  | required field        |
| <ol> <li>Type in the School Board name and<br/>School District No. 62 (Sooke)</li> <li>Change school board name.</li> <li>Select a school </li> <li>Select school</li> </ol> | select one from the list            |                                           |                                                                                |                       |
| 3. Enter student information         Student Number         Last Name         Birth Date         MM/DD/YYYY         Date format: mm/d                                        | *<br>*<br>d/yyyy                    | 1. Sel<br>2. Ad<br>Ad<br>3. Ad<br>4. Clio | ect school<br>d student PEN<br>d student last<br>d Date of Birtl<br>ck confirm | l number<br>name<br>า |
| Confirm I don't want to                                                                                                    | add a student                       |                                           |                                                                                |                       |
|                                                                                                    | **PEN number ca<br>Contact schoolca | an be found on shschool@sd62              | student repor                                                                  | t card<br>stance      |

## Success!

To access your students account:

- 1. Click on the Items tab
- 2. You will now see a list of tabs with all your students' names
- 3. You can choose one student or 'show all items'

| School Cas                             | sh Online                                                                                           |                                                       | Home                                              | Payment History   My Account                               |
|----------------------------------------|----------------------------------------------------------------------------------------------------|-------------------------------------------------------|---------------------------------------------------|------------------------------------------------------------|
| <u>Home</u> > Items                    |                                                                                                    |                                                       | 1                                                 |                                                            |
|                                        |                                                                                                    |                                                       |                                                   | Add Student                                                |
| Bryson                                 | pol District No. 62 (Sooke)                                                                         | Show All Items                                        |                                                   |                                                            |
| Can't find an ite<br>the student's tat | em? Each school creates its own items for pure<br>b. If you can't find an item, the item may not be | chase and assigns them to available for purchase, has | its students. Once as<br>s expired, or is not ass | signed, items will appear under<br>signed to your student. |
| Home About Us                          | Support Privacy Policy Terms and Condition                                                          | ns Security Policy Refur                              | nd Policy                                         | 2.4.435.5861                                               |

## For questions on *school fees available for online payment* please contact your school office staff.